1. After uploading your video to your Dropbox account, stay logged in (or just log back into it), and

Go to Fiddlerman.com Group Project Upload Page:

https://fiddlerman.com/2023/08/fiddlerman-2023-group-project-its-beginning-to-look-a-lot-likechristmas/

And click on UPLOAD YOUR FILE HERE

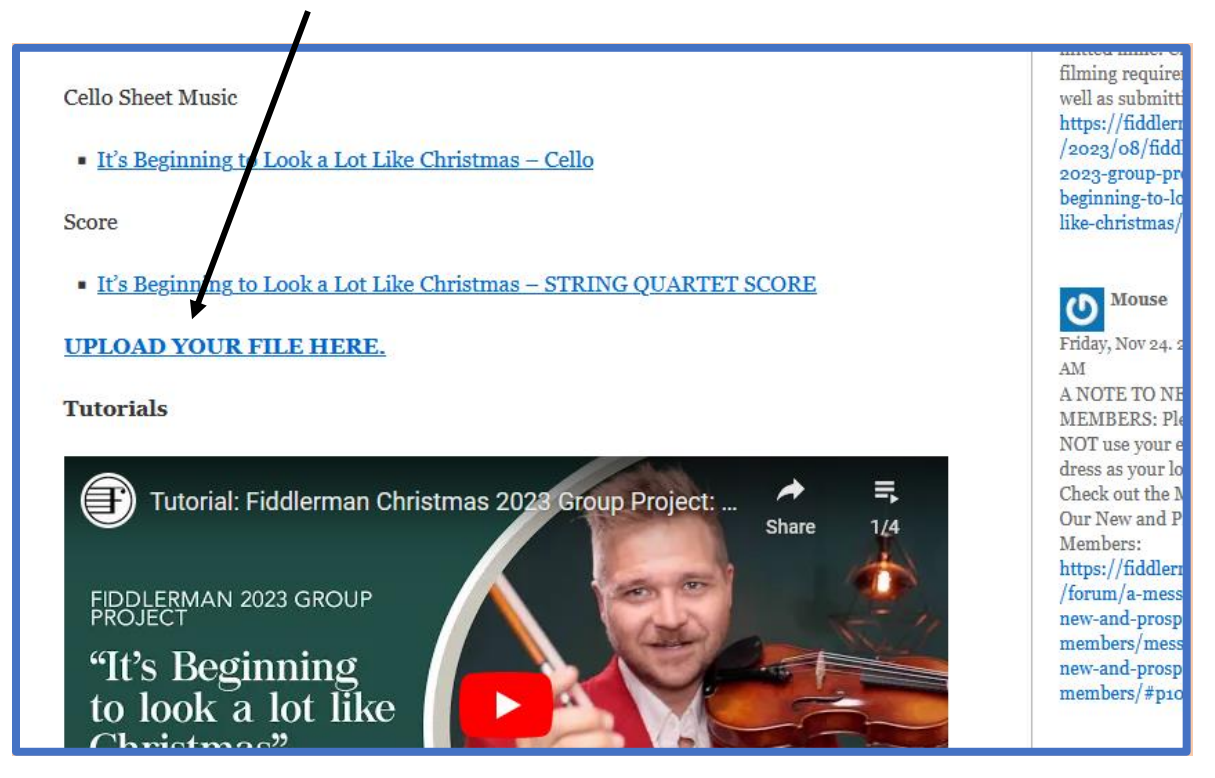

## 2. This window will open:

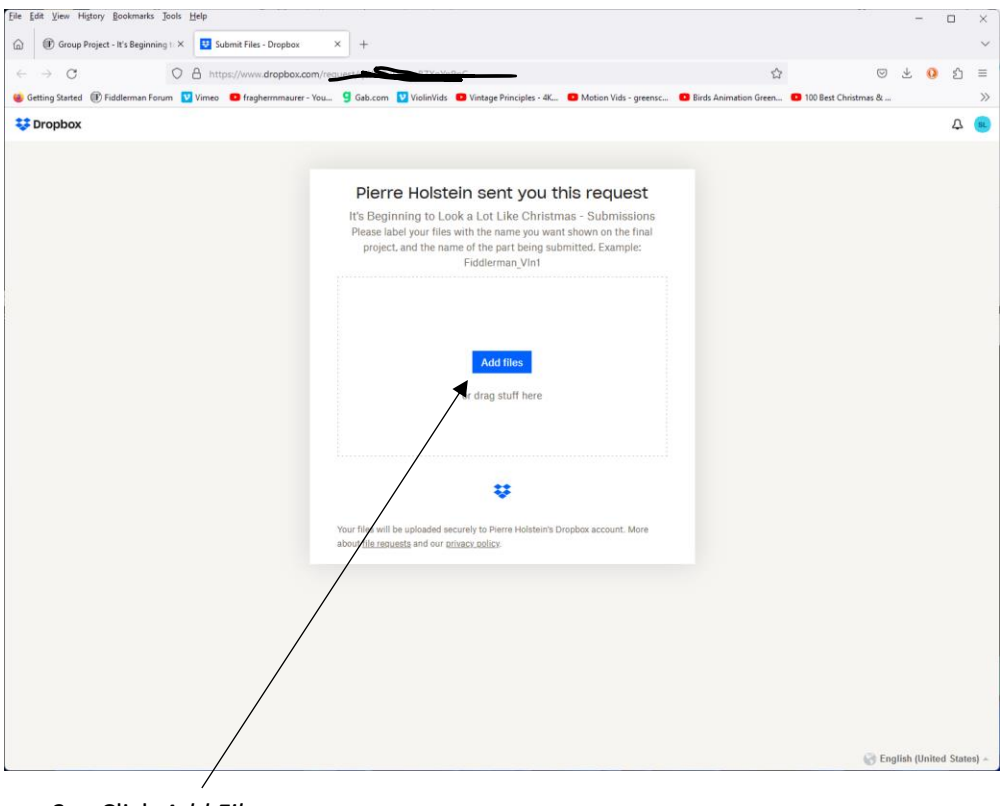

3. Click Add Files

| Eile Edit View Higtory Bookmarks Jools Help                           |                                                                                                    |                        | -           |         | ×     |
|-----------------------------------------------------------------------|----------------------------------------------------------------------------------------------------|------------------------|-------------|---------|-------|
| 🝙 🗊 Group Project - It's Beginning ti × 😈 Submit Files - Dropbox 🛛 ×  | +                                                                                                    |                        |             |         | ~     |
| ← → C O A https://www.dropbox.com/g                                   |                                                                                                    |                        | ± 0         | பி      | =     |
| 👙 Getting Started 🛞 Fiddlerman Forum 💟 Vimeo 🛛 fraghermmaurer - You Ş | Gab.com 💟 ViolinVids 🔹 Vintage Principles - 4K 💶 Motion Vids - greensc 💶 Birds Animation Green                                   | 💶 100 Best Christmas & |             |         | >>    |
| 😻 Dropbox                                                             |                                                                                                    |                        |             | Д       | SL    |
|                                                                       |                                                                                                    |                        |             |         |       |
|                                                                       | Pierre Holstein sent you this request                                                                                            |                        |             |         |       |
|                                                                       | It's Beginning to Look a Lot Like Christmas - Submissions                                                                        |                        |             |         |       |
|                                                                       | Please label your files with the name you want shown on the final<br>project, and the name of the part being submitted. Example: |                        |             |         |       |
|                                                                       | Fiddlerman_VIn1                                                                                                    |                        |             |         |       |
|                                                                       |                                                                                                    |                        |             |         |       |
|                                                                       |                                                                                                    |                        |             |         |       |
|                                                                       | Add files                                                                                                    |                        |             |         |       |
|                                                                       | Files from computer                                                                                                    |                        |             |         |       |
|                                                                       | G Folders from computer                                                                                                    |                        |             |         |       |
|                                                                       | ₩ From Dropbox                                                                                                    |                        |             |         |       |
|                                                                       |                                                                                                    |                        |             |         |       |
|                                                                       | <b>*</b>                                                                                                    |                        |             |         |       |
| Ya                                                                    | ur files will be uploaded securely to Pierre Holstein's Dropbox account. More                                                    |                        |             |         |       |
| ab                                                                    | out <u>file requests</u> and our <u>privacy policy</u> .                                                                         |                        |             |         |       |
|                                                                       |                                                                                                    |                        |             |         |       |
|                                                                       |                                                                                                    |                        |             |         |       |
|                                                                       |                                                                                                    |                        |             |         |       |
|                                                                       |                                                                                                    |                        |             |         |       |
|                                                                       |                                                                                                    |                        |             |         |       |
|                                                                       |                                                                                                    |                        |             |         | /     |
|                                                                       |                                                                                                    | 🛞 Eng                  | lish (Unite | ed Stat | es) 🔺 |

4. Then select the last option, *From Dropbox* 

A window with your account & files will open.

| 👋 Dropbox — Mozilla Firefox    |                                                                                                    | - 0 ×               |
|--------------------------------|----------------------------------------------------------------------------------------------------|---------------------|
| O A https://www.dropbox.com/ch | ooser?origin=https%3A%2F%2Fwww.dropbox.com                                                                                                    | &app_key=dropt 🏠 📃  |
| My files<br>Recents            | Image: conserver or gin = https%3A%2P%2Fwww.dropbox.com   Image: conserver or gin = conserver or gin = | 8tapp_key=dropt 分 ≡ |
|                                |                                                                                                    |                     |
| Personal 🗘                     |                                                                                                    | Cancel Choose       |

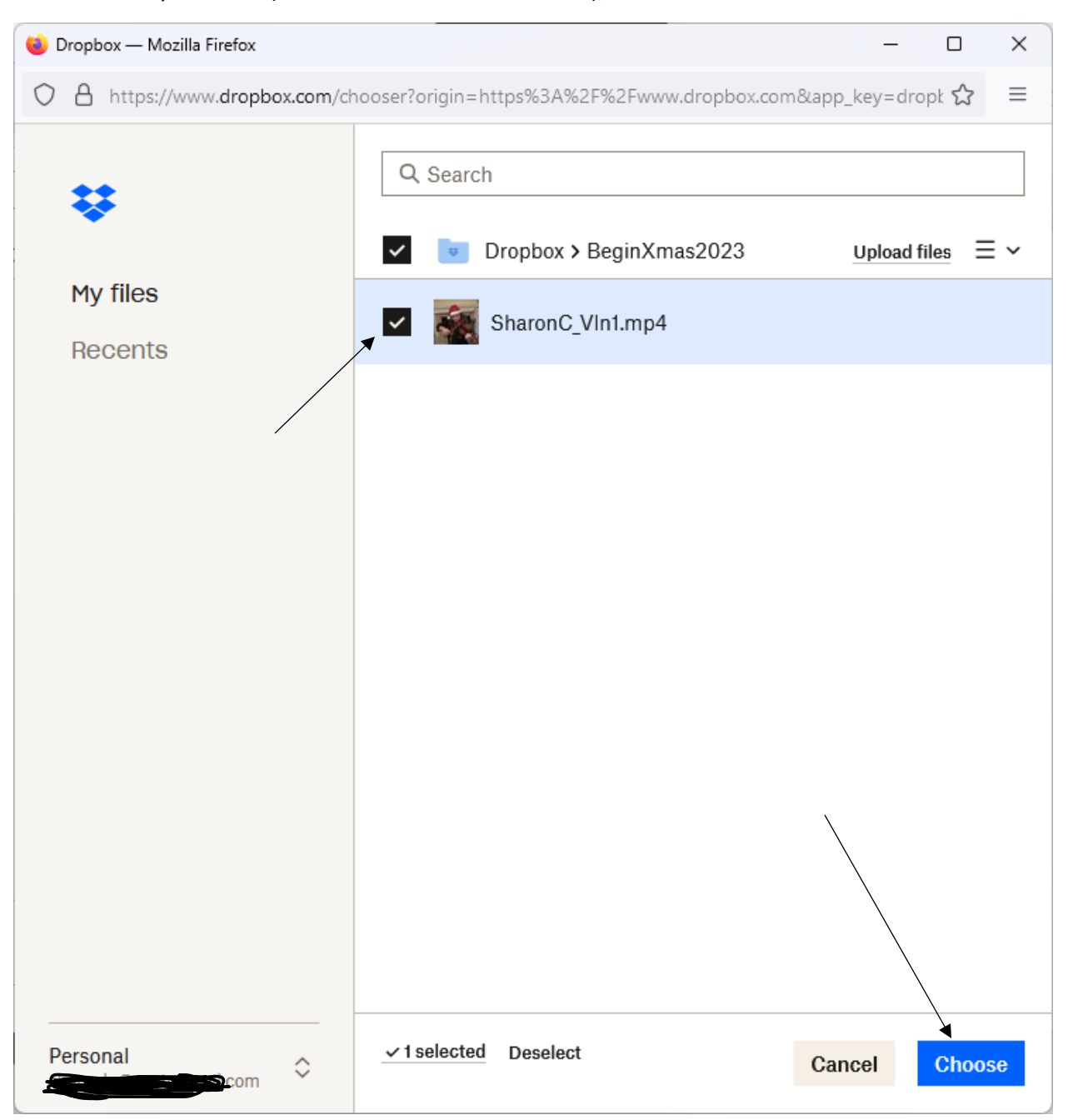

5. Select your video (click on box to make checkmark), and then click on Choose Button.

6. You will get this window where you can verify your selection.

## Click the Upload Button

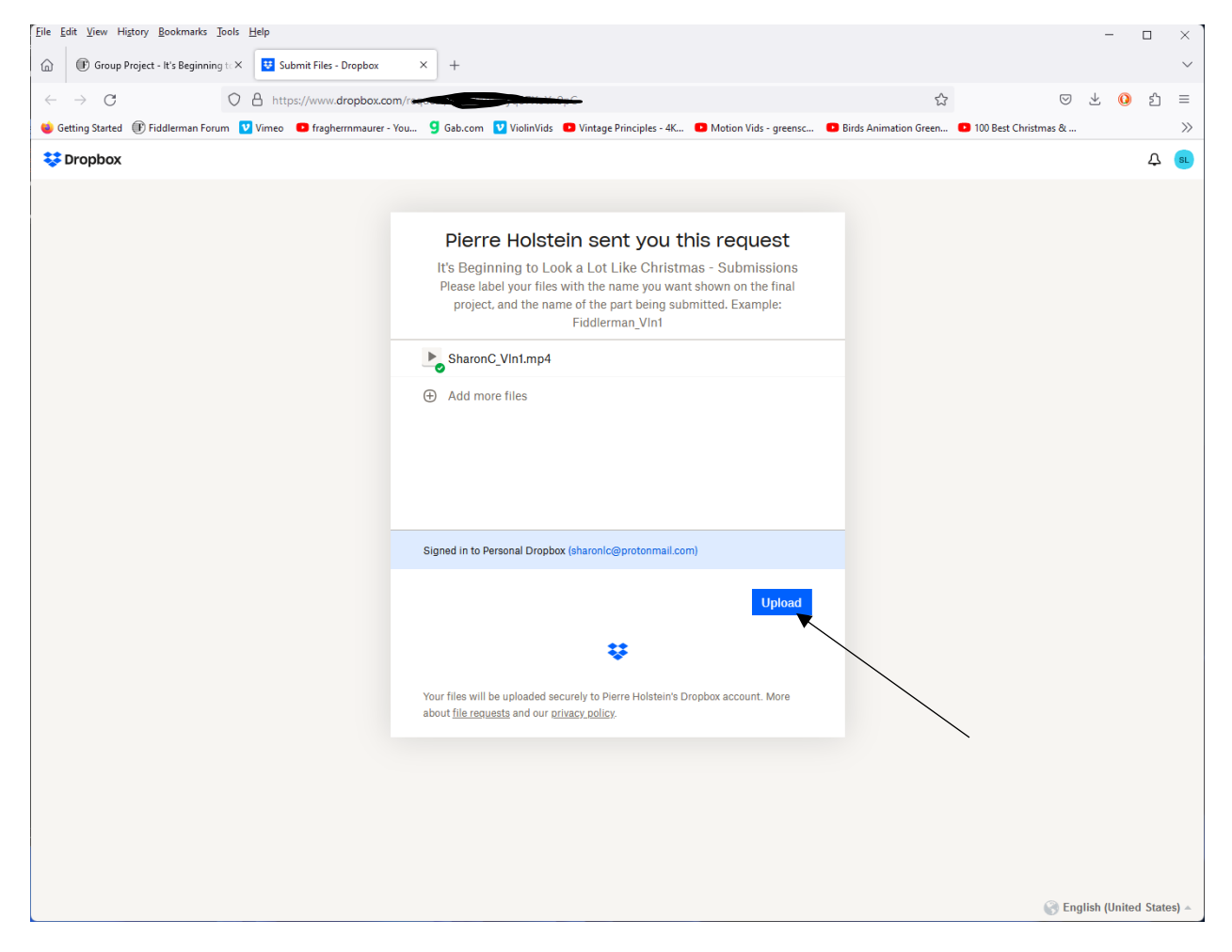

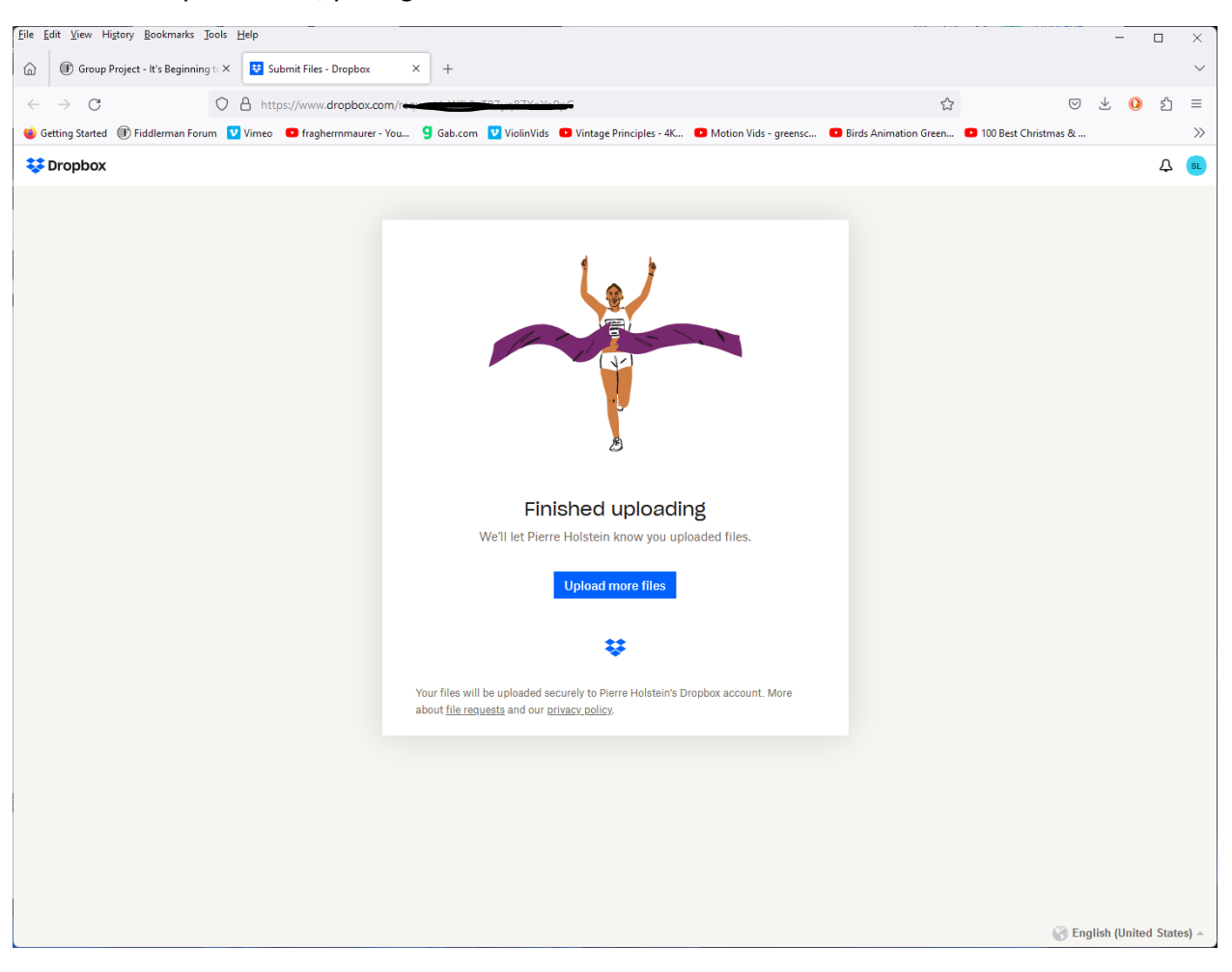

7. When you're done, you'll get this confirmation window:

8. Additionally, you should get an email from Dropbox (whatever email your using in your Dropbox account) that indicates your upload went to the Group Project account that Fiddlerman created—email message should look something like this:

| 5 🖞 |                                                                                             | \$ \$ A |
|-----|---------------------------------------------------------------------------------------------|---------|
|     |                                                                                             |         |
|     | *                                                                                           |         |
|     | Hi there,                                                                                   |         |
|     | Here's what you uploaded to "It's Beginning to Look a Lot Like<br>Christmas - Submissions": |         |
|     | SharonC_VIn1 Sharon LC.mp4                                                                  |         |
|     | Best,<br>- The Dropbox Team                                                                 |         |
|     | P.S. Need to get docs or photos from people? Create your own request.                       |         |
|     | © 2023 Dr                                                                                   | opbox   |